## 手順③ 再認証する(facebook認証をご利用の場合)

インターネット利用中に制限時間を超えると認証画面が表示されます。 継続して利用する場合は、以下の手順で再認証を行ってください。

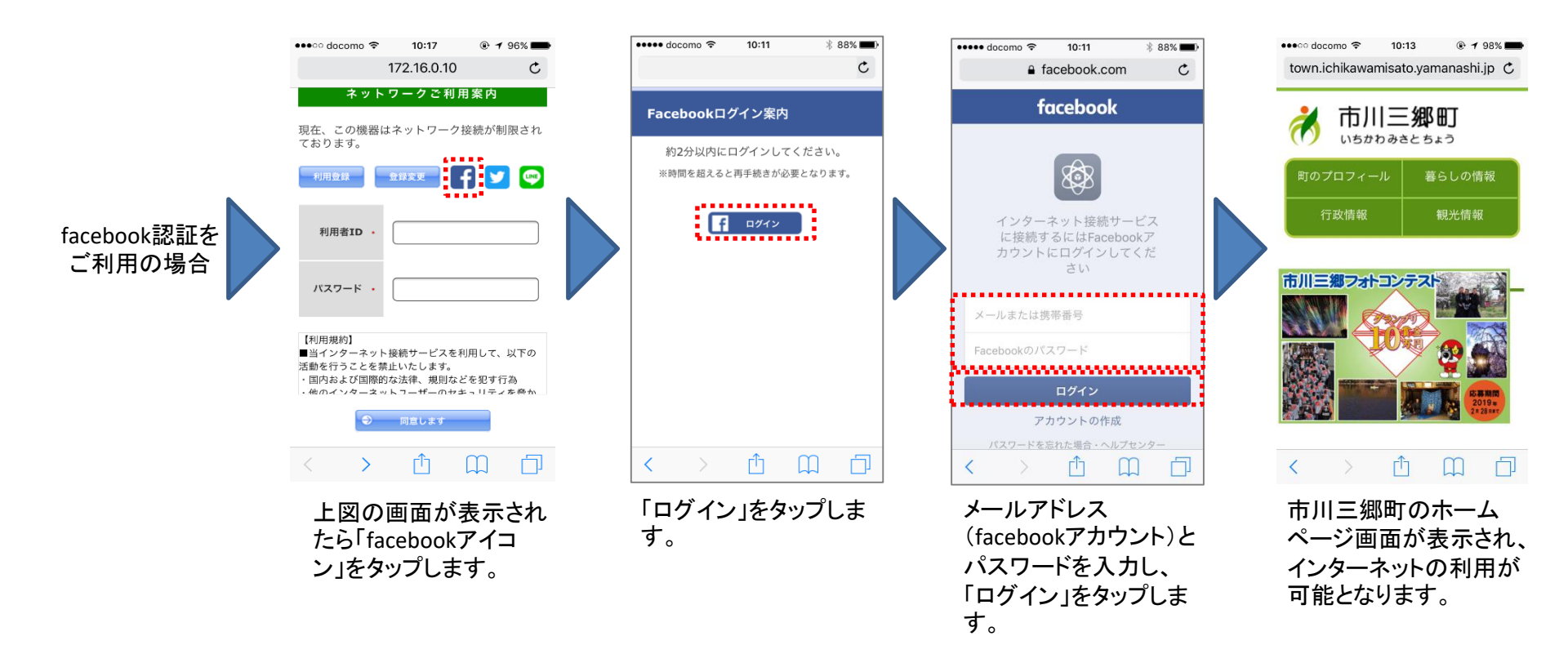